Общество с ограниченной ответственностью "1С-Медицина-Регион" Контракт № 86 /23 от 16.10.2023 года Рабочая документация

# Информационная система управления ресурсами медицинских организаций Тюменской области

Мероприятие № 1

## Развитие Системы в части функционала формирования СЭМД

# ПОЛЬЗОВАТЕЛЬСКАЯ ИНСТРУКЦИЯ

СЭМД «Талон на оказание высокотехнологичной медицинской помощи»

На 3 листах

### 1 Основание разработки инструкции

Основанием для разработки данного документа является Контракт № 86 /23 от 16.10.2023 года на выполнение работ по развитию (модернизации) Государственной информационной системы управления ресурсами медицинских организаций Тюменской области, а именно: раздел Технического задания (приложение № 1 к Контракту) п.2.1.2. Подзадача «Разработка функционала Системы и проведение испытаний» Мероприятия № 1 Развитие Системы в части функционала формирования СЭМД, Приложения № 2 «Требования на реализацию функционала формирования СЭМД в Государственной информационной системе управления ресурсами медицинских организаций Тюменской области».

### 2 Пользовательская настройка Системы

От пользователя никаких настроек системы не требуется.

#### 3 Пользовательская инструкция

Для пользователей формирование документа осталось неизменным.

Для формирования документа «Талон на оказание высокотехнологичной медицинской помощи», необходимо войти в периферийную БД с правами врача амбулатории: подсистема «Контроль исполнения» - «АРМ врача поликлиники».

В перечне пациентов найти нужного, на вкладке приемы нажать кнопку «ВМП» и из выпадающего списка открыть «Оказанные ВМП» (рис.1).

|   | Список пациентов           | Запросы ТМК                | Приемы | Общие документы   | Мед                                      | цицинская карта      | Диспансеризация | Текущие дела |                          |  |
|---|----------------------------|----------------------------|--------|-------------------|------------------------------------------|----------------------|-----------------|--------------|--------------------------|--|
|   | 🔊 🕋 🔍 Просмотр документа 💼 |                            |        | 🖉 🗞 💐 🌡 T 🔁 -     |                                          | 🗐 - 🕅 ПМП 🛛          |                 |              | Показыя                  |  |
|   | C =                        | Добавить посещение Дистан. |        | ионное сопровожде | нное сопровожде Пакет документов для ВМП |                      |                 |              |                          |  |
|   |                            |                            |        |                   |                                          |                      |                 |              | Оказанные ВМП            |  |
| 1 | Статус и вид документа     |                            | 4      | дата приема       |                                          | Основнои исполнитель |                 | акет доку    | иентов для ВМП (ОфтЛисл) |  |

Рис. 1 – Открытие формы «Оказанные ВМП»

Откроется форма с документами «Оказанная ВМП из Минздрава» для создания медицинского документа «Талон на оказание высокотехнологичной медицинской помощи» нужно выбрать из списка оказанную ВМП и нажать кнопку «Создать талон на ВМП»

Заполнится информация о пациенте: ФИО, пол, возраст, дата рождения, льготы пациента. Пользователю необходимо заполнить «Талон на оказание высокотехнологичной медицинской помощи» - все необходимые поля формы документа. Обязательные для формирования СЭМД поля подсвечены красным и, если их не заполнить, то документ провести будет невозможно.

По окончании работы с МД нажать «Записать», подписать ЭЦП врача, далее – «Провести и закрыть».

После подписания ЭЦП МО через массовое подписание, СЭМД на основе созданного МД автоматически отправится в РЭМД.